## Vnos vloge za prenos PP-(Elektronsko pošiljanje vloge na Agencijo)

## Primer: Menjava nosilca

## Vnesemo vlogo.

| Vloge za prenos   Presentiski previce   Presentiski previce   Presentiski previce   Presentiski previce   Presentiski previce   Presentiski previce   Presentiski previce   Portine   Portine                                                                                                    |
|----------------------------------------------------------------------------------------------------|
| A Lakanje          Precesanje dolitika pravic           Precesanje dolitika pravic           Precesanje           Precesanje           P                                                                                                    |
| Alsanje       Isanje       I       Navi       Navi                                                                                                    |
| Vita     Pressentik     Pressentik       10     NGMUD 10057922     NGMUD     NGMU     NGMU     NGMU     NGMUD     NGMUD                                                                                                    |
| D MixAmp 100197922 MixAmp 1   Statu Nadav Nadav   Vita prenosa Hadav Pata at.   Polta Polta Polta   Polta Polta Polta                                                                                                    |
| Statu Nazy Nazy   Vita preso Nalafy Nazy   JD plat. provice Połta Połta   Połta Połta Połta   Wras refosa Statuja Połta   Wras refosa Statuja Połta   Połta Prezemik Z amjjićem?   Brejena nalica K. Vrac (zawarj) 2021 16.11.2021   JB-Z provice Portine   Platine previce Portine   Djak. provice Stevilo za prevo   Djak. provice Stevilo za prevo   Stevilo za prevo St                                                                                                    |
| Vita presos Nadov Nadov   ID pld, proxic Połta Połta   Połta Połta   Połta Połta   Połta Połta   Połta Połta   Połta Połta   Połta Połta   Połta Połta   Połta Połta   Połta Połta   Połta Połta   Połta Połta   Połta Połta   Połta Połta   Połta Prezenik   Prezenik Prezenik   Prezenik Prezenik   Prez                                                                                                    |
| ID plak_pravice Polita Studio 2a persone Studio 2a persone Studio |
| Polda     Polda     Polda <th< td=""></th<>                                                                                                    |
| Vnest vlogo     Ured vlogo     Tabrila Vogo     Preventinko odda vlogo     Preventinko odda vlogo vlogo     Preventinko odda vlogoda vlogoda vlogoda vlogoda v                                                                                                    |
| Vector Vlogo     Ureda Vlogo     Precenting     Datability of a precenting     Datability of a precenting <thd< td=""></thd<>                                                                                                    |
| Write prevolute<br>Menjingen mellek K.     Ustors     Lation     Datum Voge     Prevolutin<br>Prevolutin<br>Volution     Deschangen<br>Starling     Deschangen<br>Deschangen     Lation     Lation     Application     Deschangen<br>Starling     Lation     Lation     Application     Deschangen     Deschangen     Lation     Application     Deschangen     Lation     Application     Deschangen     Lation     Application     Deschangen     Lation     Application     Deschangen     Deschangen     Lation     Application     Deschangen     Deschangen     Lation     Deschangen     Deschangen     De                                                                                                    |
| Hengen naska K.     Viss (panel) 2021     16.11.2021     100197922     100197922     Ne     Hetes Playfer       Placine pravice                                                                                                    |
| Plačilne pravice     Povrline       Di pleć, pravice     Stavilo za prevos     Odoberoo Stavilo     Vechost PP 2015     Vechost PP 2015                                                                                                    |
| Placine pravice     Powrine       D jak, provide     Stavilo za prevo     Odobreno Revio     Wednost PP 2015     Wednost PP 2015                                                                                                    |
| Table partice     Sterilo za prenos     Odobreno Benili     Vrednost PP 2015     Weefnost PP 2017     Vrednost PP 2018     Vrednost PP 2019     Vrednost PP 2019     Powfilm a v arith       1100000000000000000000000000000000000                                                                                                    |
| ID plack, pravice     Stewlio za prevo     Odobereo Blewlio     Wiedwost PP 2015     Wiedwost PP 2015                                                                                                    |
| 1104512     10,51     112,71     113,92     116,17     120,67     N podetkow.             Stewlo zapisow: 0                                                                                                    |
| Stevilo zapisov: 0                                                                                                    |
|                                                                                                    |
| Stevio zapisov: 1                                                                                                    |
|                                                                                                    |
| Poslovna pravla                                                                                                    |
|                                                                                                    |
| žaulu plažnah                                                                                                    |
| Opis pratic                                                                                                    |
| No data to display.                                                                                                    |

Vlogo preverimo in zaključimo. Aplikacija nas ob zaključevanju vloge vpraša z obvestilom: »Pripnite fizično podpisan obrazec vloge v PDF formatu ali po pošti pošljite natisnjen in podpisan obrazec!«,

| Vloge za preno                                                         | s plačilnih p | ravic         |             |                    |                   |             |               |                             |                         |                     |                |           |       |  |  |                  |
|------------------------------------------------------------------------|---------------|---------------|-------------|--------------------|-------------------|-------------|---------------|-----------------------------|-------------------------|---------------------|----------------|-----------|-------|--|--|------------------|
| / Isknje                                                               |               |               |             |                    |                   |             |               |                             |                         |                     |                |           |       |  |  |                  |
|                                                                        |               |               | Prenosnil   | k                  |                   | Prevzem     | nik           |                             |                         |                     |                |           |       |  |  |                  |
| ID                                                                     |               |               | KMGMI       | ID 100197922       |                   | KMGM        | ID            |                             |                         |                     |                |           |       |  |  |                  |
| Status                                                                 |               |               | Naz         | tiv                |                   | Nac         | ziv           |                             |                         |                     |                |           |       |  |  |                  |
| Vrsta prenosa                                                          |               |               | Nask        | ov                 |                   | Nasl        | ov            |                             |                         |                     |                |           |       |  |  |                  |
| ID plač. pravice                                                       |               |               | Poštna š    | št.                |                   | Poštna i    | št.           |                             |                         |                     |                |           |       |  |  |                  |
|                                                                        |               |               | Poŝ         | ta                 |                   | Poš         | ita           |                             |                         |                     |                |           |       |  |  |                  |
|                                                                        |               |               |             |                    |                   |             |               |                             |                         |                     |                |           |       |  |  | Poišči Ponastavi |
| Vnesi vlogo                                                            | Uredi vlogo   | Izbriši vlogo | Preveri     | Zaključi Izpiši ob | razec Elektro     | insko oddaj | vlogo 🔛       |                             |                         |                     |                |           |       |  |  |                  |
| Vrsta prenosa                                                          | Status        | Leto          | Datum vloge | Prenosni<br>KMGMID | k Prev.<br>KMGMID | zemnik      | Z zemljiščem? | Datum trajanja<br>zakupa do | Dokazilo o<br>dedovanju | Darilna<br>pogodba? | Lastnik zapisa |           |       |  |  |                  |
| Menjava nosilca K                                                      | Vnos (zu      | nanji) 2021   | 18.11.2021  | 100197922          | 10019793          | 22          |               |                             |                         | Ne                  | Mateja Pfajfar |           |       |  |  |                  |
| Potrditev                                                              |               |               |             |                    |                   |             |               |                             |                         | Število zapisov: 1  |                |           |       |  |  |                  |
| Dividea preside                                                        |               |               |             |                    |                   |             |               |                             |                         |                     |                |           |       |  |  |                  |
|                                                                        |               |               |             |                    |                   |             |               |                             |                         |                     |                | Zabladi I | Deald |  |  |                  |
| 10 plaš, pravice Število za prenos Odobreno število Vrednost PP 2015 W |               |               |             |                    |                   |             |               |                             |                         |                     |                |           |       |  |  |                  |
| 1104                                                                   | 512           | 10,51         | 0 1         | 112,71 1           | 13,92             | 116,17      | 118           | 1,42 13                     | 10,67                   | Ni podatkov.        |                |           |       |  |  |                  |
| Stevels zapisov: 0                                                     |               |               |             |                    |                   |             |               |                             | Stevilo zapisov: 0      |                     |                |           |       |  |  |                  |
| Stevino zapisov: 1                                                     |               |               |             |                    |                   |             |               |                             |                         |                     |                |           |       |  |  |                  |
| Poslovna pravili                                                       | Podowa snaula |               |             |                    |                   |             |               |                             |                         |                     |                |           |       |  |  |                  |

Vlogo zaključimo. Sedaj imamo aktivne zavihke: »Izpiši obrazec« in »Elektronska oddaja vloge«.

## Obrazec izpišemo in natisnemo, ter ga damo podpisat stranki-prenosniku in prevzemniku.

Če se odločimo za <u>»Elektronsko oddajo vloge«</u>, **podpisano** vlogo za prenos PP optično preberemo – »skeniramo«, pretvorimo v »PDF« dokument in ga shranimo na računalniku. **Velikost priponke je lahko največ 15 MB.** 

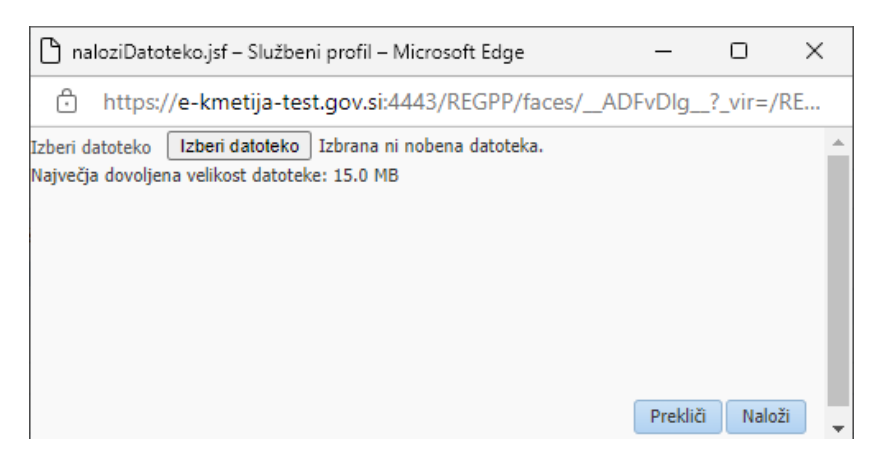

Ko kliknemo na zavihek »Elektronska oddaja vloge« se nam odpre spodnja aplikacija:

Sedaj na svojemu računalniku poiščemo shranjen PDF dokument in ga pripnemo.

| 🗅 Odpiranje            |                                     |                    |                      | ×          |
|------------------------|-------------------------------------|--------------------|----------------------|------------|
| ← → ~ ↑ 드 > Ta         | ٽ ~                                 | 🔎 Preišči Namizje  |                      |            |
| Organiziraj 🔻 🛛 Nova m | ара                                 |                    | == -                 |            |
| 💻 Ta računalnik 🔷      | lme                                 | Datum spremembe    | Vrsta                | Velikost ^ |
| 3D-predmeti            | 📴 Vloga za prenos PP 100xxxxxxx.pdf | 18. 11. 2021 10:48 | Microsoft Edge P     | 71 KE      |
| Bokumenti              | 🨥 Lotus Notes                       | 18. 11. 2021 09:34 | Bližnjica            | 2 KE       |
| 🚽 Glasba               |                                     | 18. 11. 2021 09:34 | Internetna bližnjica | 1 KE 🧹     |
| Namizie 💙              | <                                   |                    |                      | >          |
| lme d                  | Vse datoteke (*.*)                  | ~                  |                      |            |
|                        |                                     |                    | Odpri                | Prekliči   |

| 🗅 naloziDatoteko.jsf – Službeni profil – Microso                                                  | _            |           | ×        |           |
|---------------------------------------------------------------------------------------------------|--------------|-----------|----------|-----------|
| https://e-kmetija-test.gov.si:4443/R                                                              | EGPP/faces/_ | _ADFvDlg_ | _?_vir=/ | ′RE       |
| Izberi datoteko Vloga za prenos PP 100xxxxxx.pdf<br>Največja dovoljena velikost datoteke: 15.0 MB | Spremeni     | Preklič   | î Nalo   | ×<br>ži v |

Če smo prepričani, da smo pripeli pravilni dokument, kliknemo na gumb »Naloži«.

Izpiše se nam informacija: »Vloga je bila uspešno elektronsko oddana«. Zavihek za elektronsko pošiljanje ni več aktiven.

| \$                  |                                                                |                                 |                 |                                    |                      |                                                            | Verzija splet: 2.9.04   Verzija baza: 2.9.04   O uporabniku   Odjava |
|---------------------|----------------------------------------------------------------|---------------------------------|-----------------|------------------------------------|----------------------|------------------------------------------------------------|----------------------------------------------------------------------|
|                     | SENCIJA REPUBLIKE SLOVENIJE Z<br>METIJSKE TRGE IN RAZVOJ PODEŽ | A<br>ELJA                       |                 |                                    |                      |                                                            | REGISTER PLAČILNIH PRAVIC                                            |
| Vloge za preno:     | s                                                              |                                 |                 |                                    |                      |                                                            |                                                                      |
| Vloge za prenos     | s plačilnih pravic                                             |                                 |                 |                                    |                      |                                                            | Q                                                                    |
| <b>⊿ Iskanje</b>    |                                                                |                                 |                 |                                    |                      |                                                            |                                                                      |
|                     | Prenosnik                                                      |                                 | Prevzemnik      |                                    |                      | (B) Yestermentle                                           |                                                                      |
| ID                  | KMGMID                                                         | 100197922                       | KMGMID          |                                    |                      | Thiomacija .                                               |                                                                      |
| Status              | Naziv                                                          |                                 | Naziv           |                                    |                      | REGPP-I10031: Vloga je bila uspešno elektronsko<br>oddana. |                                                                      |
| Vrsta prenosa       | Naslov                                                         |                                 | Naslov          |                                    |                      |                                                            |                                                                      |
| ID plač. pravice    | Poštna št.                                                     |                                 | Poštna št.      |                                    |                      |                                                            |                                                                      |
|                     | Posta                                                          |                                 | Posta           |                                    |                      |                                                            | Poliči Popastavi                                                     |
|                     |                                                                |                                 |                 |                                    |                      |                                                            | Tobal Tobal                                                          |
| Vnesi vlogo         | Uredi vlogo Izbriši vlogo Preveri                              | Zaključi Izpiši oddan obrazec   |                 |                                    |                      |                                                            |                                                                      |
| Vrsta prenosa       | Status Leto Datum vloge                                        | Prenosnik Prev<br>KMGMID KMGMID | zemnik Z zemlj  | iščem? Datum trajanja<br>zakupa do | Dokazilo<br>dedovani | c                                                          |                                                                      |
| Menjava nosilca K   | Oddana (zunanji) 2021 18.11.2021                               | 100197922 1001979               | 22              |                                    | ,                    |                                                            |                                                                      |
|                     |                                                                |                                 |                 |                                    |                      |                                                            | Število zapisov: 1                                                   |
|                     |                                                                |                                 |                 |                                    |                      |                                                            |                                                                      |
| Placifice pravice   |                                                                |                                 |                 |                                    |                      | V redu                                                     |                                                                      |
| ID plač, pravice    | Število za prenos Odobreno število Vre                         | ednost PP 2015 Vrednost PP 2016 | Vrednost PP 201 | 7 Vrednost PP 2018                 | Vrednost PP          | Blok ID GERK-PID Površir                                   | na v arih                                                            |
| 11045               | 12 10,51 0 11                                                  | 2,71 113,92                     | 116,17          | 118,42                             | 120,67               | Ni podatkov.                                               |                                                                      |
|                     | 4                                                              |                                 |                 | čta i                              | +<br>1               |                                                            | Število zapisov: 0                                                   |
|                     |                                                                |                                 |                 | Stevi                              | o zapisov: 1         |                                                            |                                                                      |
| Poslovna pravila    |                                                                |                                 |                 |                                    |                      |                                                            |                                                                      |
|                     |                                                                |                                 |                 |                                    |                      |                                                            |                                                                      |
|                     |                                                                |                                 |                 |                                    |                      |                                                            |                                                                      |
| Opis                |                                                                | Število pla                     | čilnih          |                                    |                      |                                                            |                                                                      |
| No data to display. |                                                                | pravic                          |                 |                                    |                      |                                                            |                                                                      |
|                     |                                                                |                                 |                 | Števi                              | o zapisov: 0         |                                                            |                                                                      |

Dokument je elektronsko poslan na Agencijo.

Če ste vlogo za prenos oddali elektronsko, strankam ni potrebno pošiljati obrazcev še po pošti.

Če se odločimo za pošiljanje po pošti, podpisano vlogo pošljemo po pošti na Agencijo ...